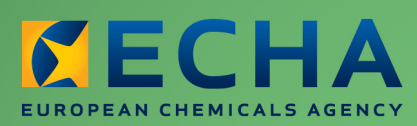

MANUAL

# REACH-IT Industry User Manual

Part 08 - Invoicing

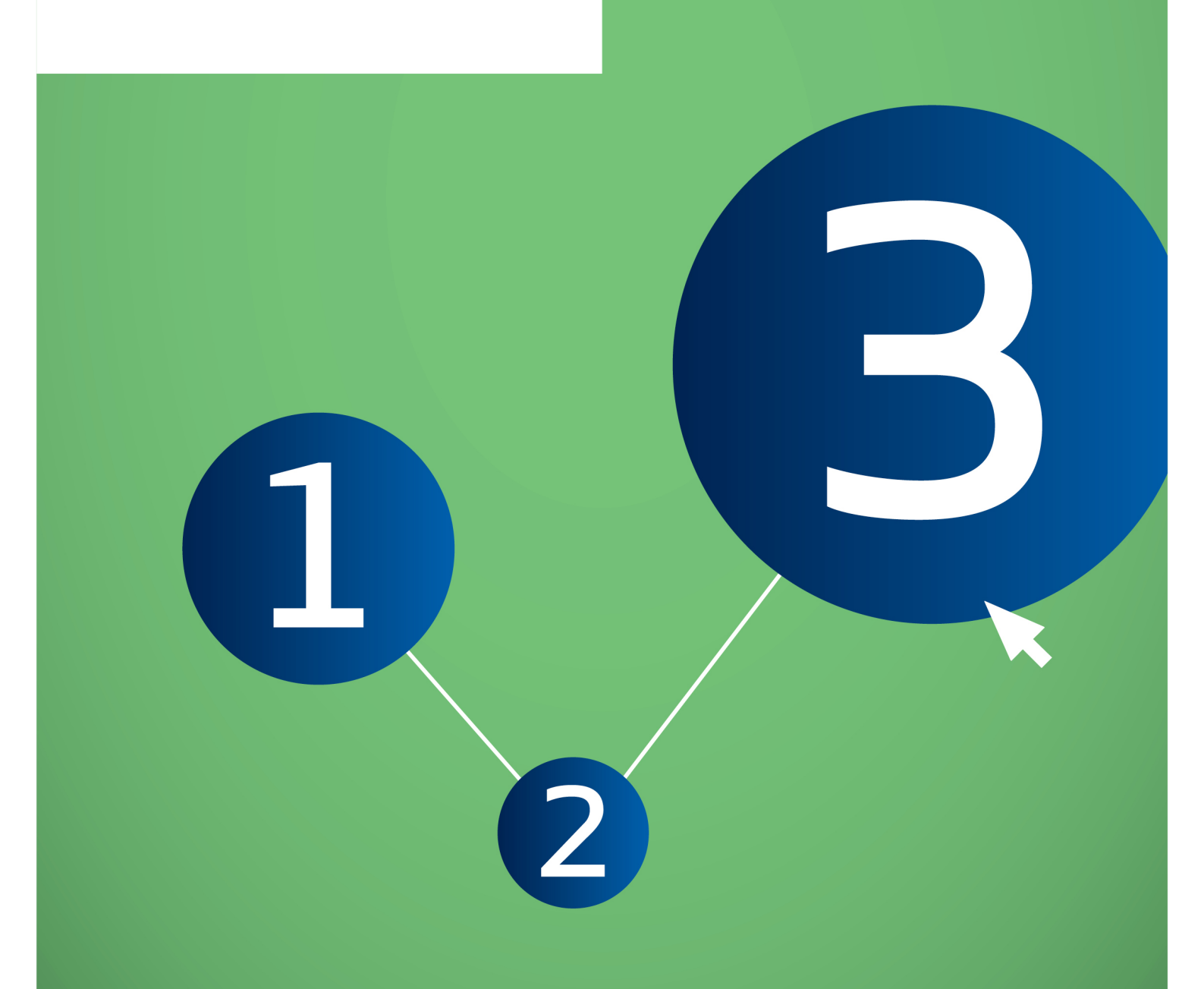

| Version | Changes                                                                                                    |
|---------|----------------------------------------------------------------------------------------------------|
| 2.1     | March 2013:<br>Chapter 2.10 – Invoice payment. New text on the possibility to request<br>an extension of the second payment deadline in certain specific cases |
| 2.0     | July 2012:<br>Document in new layout<br>Figures in line with the latest release of REACH-IT<br>Minor textual revisions                                         |
| 1.3     | October 2010:<br>Fee calculation and invoice generation<br>Figures updated<br>Minor textual revisions                                                          |
| 1.2     | March 2010:<br>Legal entity change invoices<br>Invoice sending                                                                                                 |
| 1.1     | December 2009:<br>Minor textual revisions<br>Document in new layout.                                                                                           |
| 1.0     | December 2008:<br>Creation of the first version                                                                                                    |

3

Part 08 - Invoicing

Reference: ECHA-12-G-24-EN Publ.date: March 2013 Language: EN

© European Chemicals Agency, 2013

Cover page © European Chemicals Agency

Reproduction is authorised provided the source is fully acknowledged in the form "Source: European Chemicals Agency, http://echa.europa.eu/", and provided written notification is given to the ECHA Communication Unit (publications@echa.europa.eu).

This document will be available in the following 22 languages:

Bulgarian, Czech, Danish, Dutch, English, Estonian, Finnish, French, German, Greek, Hungarian, Italian, Latvian, Lithuanian, Maltese, Polish, Portuguese, Romanian, Slovakian, Slovenian, Spanish and Swedish

If you have questions or comments in relation to this document please send them (quote the reference and issue date) using the information request form. The information request form can be accessed via the Contact ECHA page at: http://echa.europa.eu/about/contact\_en.asp

#### **European Chemicals Agency**

Mailing address: P.O. Box 400, FI-00121 Helsinki, Finland Visiting address: Annankatu 18, Helsinki, Finland

## **Table of Contents**

| 1. Introduction                                         | 6  |
|---------------------------------------------------------|----|
| 2. General concept of invoicing                         | 6  |
| 2.1 Background 6                                        | 5  |
| 2.2 Definitions                                         | 5  |
| 2.3 Fee calculation & invoice generation                | 5  |
| 2.4 Fee waiver                                          | 7  |
| 2.5 Joint submission                                    | 7  |
| 2.6 Confidentiality claim                               | 7  |
| 2.7 Spontaneous updates                                 | 3  |
| 2.8 Fee calculation plug-in                             | 3  |
| 2.9 Invoice layout                                      | 3  |
| 2.10 Invoice payment                                    | )  |
| 2.11 Credit note 1                                      | 10 |
| 2.12 Status of the Payment                              | 10 |
| 3. Messages received in the message box1                | ۱1 |
| 3.1 Message notifying that an invoice is open 1         | 1  |
| 3.2 Message notifying that a credit note is available 1 | 13 |
| 4. Step-by-step invoicing1                              | L3 |
| 4.1 Sorting and viewing invoices                        | 13 |
| 4.2 Downloading invoices 1                              | 16 |
| 4.3 Downloading invoice reminders                       | 8  |
| 4.4 Downloading credit notes 2                          | 20 |

## **Table of Figures**

| Figure 1: Invoice with details                               | 9  |
|--------------------------------------------------------------|----|
| Figure 2: Message for party users for an open invoice        | 11 |
| Figure 3: Message for reminding the payment initial due date | 12 |
| Figure 4: Message informing when a credit note is available  | 13 |
| Figure 5: Invoice menu                                       | 13 |
| Figure 6: Download page with list of invoices                | 14 |
| Figure 7: Sorting of invoices                                | 14 |
| Figure 8: Display option per 10 for invoices                 | 15 |
| Figure 9: Selection of an individual invoice                 | 15 |
| Figure 10: Selection of show all option                      | 15 |
| Figure 11: Selection of an invoice for downloading           | 16 |
| Figure 12: Invoice in PDF                                    | 17 |
| Figure 13: Selection of an invoice reminder for downloading  | 18 |
| Figure 14: Invoice reminder in PDF                           | 19 |
| Figure 15: Selection of a credit note for downloading        | 20 |

5

## **1. Introduction**

The Industry User Manual (IUM) is the reference manual that describes to industry users how they can submit and view data within REACH-IT. As REACH-IT evolves, additional and updated parts of this IUM will be released and made available via the ECHA website.

Prior to using this Part 8 (Invoicing), it is strongly recommended that the user reads Part 1 – Getting started with REACH-IT, where the following topics are discussed in more detail:

- Structure of this IUM.
- Conventions used, in terms of icons, text, buttons, links...
- Background information on REACH-IT and its link to the IUCLID 5 website and application

How to get additional support is also described in Part 1. Each subsequent parts of this IUM will therefore cover the step-by-step instructions to perform the tasks required for submission of data under REACH.

## 2. General concept of invoicing

## 2.1 Background

The legal bases for the fees and charges are related to Article 74(1) and 132 in the REACH regulation (EC no. 1907/2006) and to the Fee Regulation (EC no. 340/2008). A fee and/or charge is imposed for, amongst other things, registration, PPORD and authorisation requests. Fee-determining parameters will define the amount to be charged. These may include amongst other things, the dossier type (registration, PPORD ...), category of enterprise (small, medium ...), joint submission, opt-out, tonnage, confidentiality claims made, or a change in identity of the registrant involving change in its legal personality.

## **2.2 Definitions**

Several terms are used in this chapter that are defined here after:

- Fee: amount payable for an item mentioned in the REACH regulation.
- Other charges: other amounts payable.
- Chargeable service (CS): a service for which a fee or other charges are requested.
- Invoice: a bill for the CS provided.
- Party: any billable party (like a company or a third party).

## 2.3 Fee calculation & invoice generation

In most cases, invoices for submissions and legal entity change will be available online in REACH-IT within three ECHA working days. Each submission for registration or legal entity change shall be accompanied by the fee required in accordance with Title IX of the REACH Regulation and the Fee Regulation (EC) No 340/2008.

A submission for registration can be an initial submission or a submission update.

For an initial submission a fee is always levied for both intermediate and non-intermediate substances. In the case of multiple registrations within the same submission (Non-intermediate and/or Transported Isolated Intermediate and/or On-Site Isolated Intermediate) a fee will be levied for each of them.

A submission update can be classified into: spontaneous update of an already notified substance (NONS), other spontaneous update and requested update.

- For a spontaneous update of a NONS, a fee for registration of a non-intermediate substance is levied if the new tonnage band is higher than the previously notified tonnage band. A fee is also levied when the NONS substance is registered as an on-site isolated intermediate.
- For other spontaneous updates, a fee for registration of the substance is levied if the new tonnage band is higher than the previously notified tonnage band for non-intermediates and for intermediates if no fee was paid previously.
- For a requested update after TCC failure, if there is a change in the fee determining parameters (other than change in tonnage bands) compared with the previous submission a new invoice will be generated and the existing invoice will be cancelled. In such case the potential payment of the previous invoice would be taken into account and accommodated in the new invoice.

## 2.4 Fee waiver

The registrant can claim a fee waiver for a registration of a substance in a quantity between 1 and 10 tonnes/year where the registration dossier contains the full information in Annex VII. In this case no fee is levied for such registration but it is imperative that the registrant claims the fee waiver when creating the dossier in IUCLID (applicable for both initial and update registrations). Detailed information on how to claim the fee waiver in IUCLID can be found in the Data Submission Manual Part 04 "How to Pass Business Rule Verification" and in the Data Submission Manual Part 05 "How to complete a technical dossier for registrations and PPORD notifications".

## **2.5 Joint submission**

Note that each registrant from a joint submission is granted with a reduced fee compared to an individual submission unless the registrant decides to opt-out from some relevant information provided in the dossier sections 2-7 (related to Annexes VI to XI in the REACH Regulation and specified in the Fee Regulation in Articles 3(3), 4(3) and 5(3).

## 2.6 Confidentiality claim

A registrant can request that information that is submitted to ECHA according to Article 10 of the REACH Regulation is not published on the internet because its publication could be harmful to the registrant's or any other concerned party's commercial interests. If the information falls under Article 119(2) of the REACH Regulation and Annex IV of the Fee Regulation, then ECHA will request a fee payment for these confidentiality requests:

- Confidentiality claim on the degree of purity and/or identity of impurities or additives.
- Confidentiality claim on the tonnage band.
- Confidentiality claim on study summaries or robust study summaries.

- Confidentiality claim on the information in the safety data sheet.
- Confidentiality claim on the substance trade name.
- Confidentiality claim on the IUPAC name for non-phase in dangerous substance. •
- Confidentiality claim on the IUPAC name for dangerous substances used as . intermediates, in scientific research and development or PPORD.

The fee has to be paid for the request but it is up to ECHA to determine whether the reasons given for keeping this information confidential are adequate. When preparing the dossier, and before the submission, it is advisable to check those sections in the dossier that may be subjected to a fee. For more information consult Annex III of the Data Submission Manual 5 and Data Submission Manual 16.

## 2.7 Spontaneous updates

For submission updates, a fee is only levied if required in accordance with Title IX of the REACH Regulation and the Fee Regulation (EC) No 340/2008 and if it has not been charged in previous invoices.

ECHA is not in a position to refund those cases where the spontaneous submission update has less fee requirements than the initial submission (i.e. a spontaneous update of a substance registration with a tonnage band of 1-10 tonnes/year with a fee waiver when the initial submission was made for a substance registration with a tonnage band of 1-10 tonnes/year with no fee waiver).

## 2.8 Fee calculation plug-in

A registrant is able to simulate the fee associated to the dossier by using the Fee calculation plug-in that is available at the IUCLID website: <u>http://iuclid.echa.europa.eu/</u>

The plug-in goes through the IUCLID 5 dossier to create a list of fees in accordance with the Fee Regulation for REACH (Regulation EC/340/2008). It works for both REACH registration and PPORD notification dossiers and is also able to calculate the costs of confidentiality claims. The plug-in therefore gives in advance information of the likely costs. However, registrants should wait for ECHA to issue an invoice before making their payment.

## 2.9 Invoice layout

Invoices can be downloaded in PDF format. Figure 1 below illustrates an invoice in PDF and some details about the fees and other charges.

| Madaeveta                                                                                       | me                                                                                                    | Invoice No                                                                                                    | 10000202                                                                                                    |                                           |                           |
|-------------------------------------------------------------------------------------------------|----------------------------------------------------------------------------------------------------|----------------------------------------------------------------------------------------------------|----------------------------------------------------------------------------------------------------|-------------------------------------------|---------------------------|
| Invoicing de                                                                                    | ins<br>instment                                                                                                    | Date of invoice                                                                                                    | 30.04 2012                                                                                                    |                                           |                           |
| Annakatu 18                                                                                     | per circirci<br>B                                                                                                    | Customer ID No.                                                                                                    | IUC5-3d02ec                                                                                                    | 01-072c-424d-                             |                           |
| 00120 - Hels                                                                                    | inki                                                                                                    |                                                                                                    | b73a-4b3a46                                                                                                    | d12a93                                    |                           |
| Finland                                                                                         |                                                                                                    | Customer VAT                                                                                                    | 10-10-00-0                                                                                                    |                                           |                           |
| This invoice<br>Regulation[3]<br>Madesystem                                                     | concerns the fees and charges<br>//CLP Fee regulation[4] to:<br>s                                                            | ander the REACH Regulation[1]/REACH Fe                                                                                                    | e Regulation(2) or I                                                                                                    | he CLP                                    | Party referen             |
| This is the original<br>application of the i                                                    | I involce and is deemed valid without a signa<br>REACH Fee Regulation on the GLP Fee Reg                                     | ture. Directive 2006/112/EC on the common system of VAT does<br>ulation and no VAT has to be poid in relation to this invoice.                                                                                                    | not apply to the levy of the f                                                                                                    | ees and charges in                        | dossler uploa             |
| Date                                                                                            |                                                                                                    | Description                                                                                                    | Det <del>ailed</del><br>fee/charge                                                                                                    | Fee /Charge                               | by the<br>Registrant)     |
| 30.04.2012                                                                                      | Sukmission n': NP120961-2<br>Purchase order : Not provide                                                                    | 6<br>ed                                                                                                    |                                                                                                    |                                           | Details of th             |
|                                                                                                 | Registration, initial submissio                                                                                              | n, Individual Submission, Non-SME 🛛 🗲                                                                                                    | 1 000 00                                                                                                    |                                           | chargeable<br>servkes     |
|                                                                                                 | <ul> <li>Request of confidentiality for<br/>summary (x2)</li> </ul>                                                          | r a study summary or a robust study                                                                                                    | 9,000.00                                                                                                    | •                                         | Chargeable<br>service fee |
|                                                                                                 | - Request of confidentiality for                                                                                             | rinformation in the safety data sheet                                                                                                    | 3.000.00                                                                                                    |                                           |                           |
|                                                                                                 | Total for the fees or charges                                                                                                | · · · · · · · · · · · · · · · · · · ·                                                                                                    |                                                                                                    | 16.300.00                                 |                           |
|                                                                                                 |                                                                                                    |                                                                                                    | Total (EUR)                                                                                                    | 16,300.00                                 |                           |
|                                                                                                 |                                                                                                    |                                                                                                    | Amount paid (EUR)                                                                                                    | 0.00                                      |                           |
|                                                                                                 |                                                                                                    | Total                                                                                                    | Outstanding (EUR)                                                                                                    | 16,300.00                                 |                           |
| Payment de                                                                                      | tails:                                                                                                    |                                                                                                    |                                                                                                    |                                           |                           |
| Bank:                                                                                           |                                                                                                    | Pohjola Bank Plc, Box 30                                                                                                    | 8, FIN-00013 POH                                                                                                    | JOLA Finland                              | Reference num             |
| Account num                                                                                     | iber:                                                                                                    | 500001-20243349                                                                                                    |                                                                                                    |                                           | for invoice               |
| IBAN Code                                                                                       |                                                                                                    | FI98 5000 0120 2433 49                                                                                                    |                                                                                                    |                                           | payment                   |
| BIC/SWIFT                                                                                       | ode:                                                                                                    | OKOYFIHH                                                                                                    |                                                                                                    |                                           |                           |
| Payment Re                                                                                      | ference                                                                                                    | 10000202                                                                                                    |                                                                                                    |                                           | Initial due dat           |
| Due date:                                                                                       |                                                                                                    | 02.05.2012                                                                                                    |                                                                                                    |                                           | L                         |
| Only payments I                                                                                 | by bank transfer are accepted. No cas                                                                                        | h or cheque payments. The communication should conta                                                                                                    | in ONLY the Payment R                                                                                                    | eference Number                           |                           |
| European Ci                                                                                     | nemicals Agency                                                                                                    | Please consult payment                                                                                                    | nstructions here:                                                                                                    |                                           |                           |
| Annankatu 1                                                                                     | 8                                                                                                    | www.echa.europa.eu/we                                                                                                    | b/guest/support/faq                                                                                                    | s/reach-it-                               |                           |
| PB 400, FIN                                                                                     | -00121 Helsinki                                                                                                    | frequently-asked-questo                                                                                                    | ns                                                                                                    |                                           |                           |
| rinnish Busi                                                                                    | ness ID 2139942-8                                                                                                    | Please send invoice enqu<br>www.echa.europa.eu/we                                                                                                    | urres to our helpdes<br>b/guest/contact                                                                                               | SK                                        |                           |
| Firmish Busi<br>1) Regulativn (EG<br>Chemicals, estabil<br>2) Commission Re<br>2) Commission Re | No 1907/2006 of the European Parliament<br>shing a European Chemicals Agency,<br>guilation (EC) No 340/2006 of 16 April 2008 | Please send invoice enq<br>www.echa.europa.eu/we<br>and of the Gounci of 18 December 2006 concerning the Registre<br>on the fees and charges payable to the European Chenicals Age<br>and of the Gounci of 16 December 2006 on classification, labeling | uiries to our helpdes<br>b/guest/contact<br>ton, Evaluaton, Authorizato<br>ncy pursuant to Regulation)<br>g and packability of ubstan | n and Restriction of<br>EC) No 1907/2006. |                           |

## 2.10 Invoice payment

The invoice issued by ECHA will appear in the user's REACH-IT Invoices section. The party user will also receive a message in the REACH-IT message box informing that an invoice has been opened. The party user can then download the invoice and proceed to its payment. ECHA will not send invoices on paper and therefore, invoices are only visible in REACH-IT.

When making the payment, the free text message/communications field of the payment must indicate only the payment reference indicated on the invoice. Please indicate only one reference number (no multiple payments). Please do not add anything neither in front of it nor behind it.

An invoice should be paid before the initial due date specified in the invoice. In case the invoice is not paid at the initial due date, it is recognised by ECHA to be overdue. In that case, the user will be able to download the invoice reminder with an extended due date (second deadline) indicated on it.

With respect to updates of a registration other than tonnage band updates, the registrant has the possibility to request a further extension of the second deadline for payment of the corresponding fee. In practice, this request of extension of the second deadline for payment applies only to:

- Fees levied for new chargeable confidentiality claims included in spontaneous updates
- Fees levied as a consequence of a legal entity change

The request for extension should be submitted before the expiry of the second deadline via the ECHA Helpdesk using the contact form available at <a href="http://echa.europa.eu/en/web/guest/contact">http://echa.europa.eu/en/web/guest/contact</a> and choosing "Contact the ECHA Helpdesk" and then selecting the menu item "I have a question related to the dossier submission to ECHA".

If the invoice is not paid at the latest at the extended due date, and it contains chargeable service(s) representing fees for dossier submissions, it leads to a rejection of the submitted dossier.

Where the registration has been rejected due to the failure of the registrant to submit missing information or due to his failure to pay the fee before expiry of the deadlines, the fees paid in relation to that registration shall not be refunded or otherwise credited to the registrant.

## 2.11 Credit note

There can be circumstances that require the recalculation of the chargeable services and subsequently the cancellation of the invoice. Thus, an invoice can be cancelled by ECHA and a corresponding credit note is generated and made available in the invoices page. The user will also receive a message in their REACH-IT message box informing them that an invoice has been cancelled and that the corresponding credit note is available for download. The party user can then download the credit note.

However, the cancelled invoice can still be downloaded from the user's REACH-IT Invoices section. The differences between an invoice and a credit note are the layout and the negative sign for the due amounts and the total (positive in the cancelled invoice document, negative in the credit note document). If the company has made changes after the invoice was issued in its billing address, VAT-number, etc., these changes will not appear on the credit note. When an invoice is cancelled, a message will be sent to the party users REACH-IT Message box.

## 2.12 Status of the Payment

The status of the Payment is updated when a payment is received by ECHA or when the extended due date has passed. This can be seen from the Submission report which can be opened either from the Search dossier function or by clicking the link to it from any related messages from the Message box.

If the payment has been received the status in the Submission report will change to:

Pay Submission Fee Succeeded

If ECHA has not received the payment by the extended due date then the status in the Submission report will change to:

Pay Submission Fee Failed

## 3. Messages received in the message box

This chapter describes the messages received by the party user that are related to the invoicing activities. The messages help the user to keep track of the invoice activities. It shows in chronological order what activities were carried out for that particular invoice (opened, reminder, downloaded). For more information on how to use the Message Box, see Part 3 (Login and Message Box) of the Industry User Manual.

## 3.1 Message notifying that an invoice is open

As soon as an invoice is opened by ECHA a message is sent to the registrant 'Message box' informing that an invoice has been issued. The invoice can be downloaded by clicking in the link provided in the message.

Figure 2 illustrates the message received by party users when an invoice is open.

|          |                          |                                                                              |                  | Previous 10 | 11 20 of 79 🔛 <u>Next 10</u> |
|----------|--------------------------|------------------------------------------------------------------------------|------------------|-------------|------------------------------|
| Select / | All   <u>Select None</u> |                                                                              |                  |             |                              |
| Select   | Details Read             | Subject                                                                      | Creation Date    | Expire Date | Recipient                    |
|          | ►Show Yes                | Decision made by the Agency. (MP121098-27)                                   | 10/05/2012 15:57 | Use         | r(Silja1)                    |
|          | ▶Show No                 | Warning, unsupported attachment file type (MP121098-27)                      | 10/05/2012 15:57 | Use         | r(Silja1)                    |
|          | ▶Show No                 | File under examination (MP121098-27) - Registration (reg.)                   | 10/05/2012 15:57 | Use         | r(Silja1)                    |
|          | ▶Show Yes                | Decision made by the Agency (BK121097-50)                                    | 10/05/2012 15:55 | Use         | r(Silja1)                    |
|          | ▶Show No                 | Warning, unsupported attachment file type (BK121097-50)                      | 10/05/2012 15:55 | Use         | r(Silja1)                    |
|          | ►Show No                 | File under examination (EK121097-50) - Registration (reg.)                   | 10/05/2012 15:55 | Use         | r(Silja1)                    |
|          | ►Show No                 | Joint Submission membership confirmed.                                       | 10/05/2012 15:55 | Par         | ty(Madesystems)              |
|          | <u>▼Hde</u> Yes          | Involce has been opened - UT121096-15                                        | 10/05/2012 15:54 | Par         | ty(Madesystems)              |
|          |                          | An invoice has been issued and can be downloaded from the "invoices' section | in in REACH-IT.  |             |                              |
|          |                          | Described investor                                                           |                  |             |                              |
|          |                          | Download Invoice                                                             |                  |             |                              |
|          |                          | Reference number: 10000281                                                   |                  |             |                              |
|          | ►Show Yes                | Business Rules Check passed                                                  | 10/05/2012 15:54 | Use         | r(Silja1)                    |
|          | ►Show No                 | Warning, unsupported attachment file type (UT121096-15)                      | 10/05/2012 15:54 | Use         | r(Silja1)                    |
|          |                          | Delete Move to Message bo                                                    | x folder 😿       |             |                              |

#### Figure 2: Message for party users for an open invoice

In case the invoice has not been paid by the registrant before the due date another message will be sent to the registrant's 'Message box'. The invoice reminder can be downloaded by clicking in the link provided in the message.

Figure 3 shows the message received by party users to remind the payment initial due date.

## Figure 3: Message for reminding the payment initial due date

|          |                     |                                                                    |                                                                                                    |                                                                                                    |                                                                                                    | Pier                                                                                                    | vious 1-10 of 79 💌 <u>Next 10</u>                                                                                                    |
|----------|---------------------|--------------------------------------------------------------------|----------------------------------------------------------------------------------------------------|----------------------------------------------------------------------------------------------------|----------------------------------------------------------------------------------------------------|----------------------------------------------------------------------------------------------------|----------------------------------------------------------------------------------------------------|
| Select A | <u> VII   Selec</u> | <u>t None</u>                                                      |                                                                                                    |                                                                                                    |                                                                                                    |                                                                                                    |                                                                                                    |
| Select   | Details             | Read                                                               |                                                                                                    | Subject                                                                                                    | Creation Date                                                                                                    | Expire Date                                                                                                    | Recipient                                                                                                    |
| Γ        | <b>▼</b> Hide       | Yes                                                                | Reminder date reached                                                                                                    | NY121102 27                                                                                                    | 12/05/2012 23:59                                                                                                    |                                                                                                    | Party(Madesystems)                                                                                                    |
|          |                     | O<br>e)<br>re<br>ar<br>m<br>th<br>th<br>th<br>Ca<br><u>Di</u><br>D | ur records show that the in<br>dended due date to pay. I<br>quest that you check the<br>y further questions, pleas<br>ay receive (or you may ha<br>e payment of the fac for la<br>al, if the invoice is not pai<br>in then not be recorded in<br><u>awnload reminder</u><br>eference number: 100002<br>ue date. 12/05/2012 | nvoice mentioned below has not b<br>ryou have already paid, it could b<br>online invoice to see the progress<br>se contact the Agency immediately<br>we already received) from ECHA a<br>sgal chitty change or any other sp<br>d by the extended due date, the to<br>rREACH-IT. | een paid by the original due (<br>le that the transaction is still in<br>s of the payment, or any upda<br>y Please note that, in cases in<br>a separate communication rec<br>contancous update except a t<br>egal entilly change or update v | date and that therefore<br>in the process of being<br>ted due date that may<br>volving a completenes<br>questing further informa-<br>onnage band update y<br>will be rejected and the | e you now have until the<br>treated. In either case, we<br>have been issued. If you have<br>is check of your dossier, you<br>ation. If the invoice concerns<br>iou are hereby formally warned<br>elegal entity change of update |

## 3.2 Message notifying that a credit note is available

If ECHA cancels an invoice a corresponding credit note is generated. A message will be sent to the registrant's REACH-IT message box informing that an invoice has been cancelled and that the corresponding credit note is available for download. The party user can then download the credit note.

Figure 4 illustrates the message received by party users when a credit note is available.

#### Figure 4: Message informing when a credit note is available

|        |              |       |                                                                                                    |                     | Previous    | Show All 80 💌          | Next |
|--------|--------------|-------|----------------------------------------------------------------------------------------------------|---------------------|-------------|------------------------|------|
| Select | All   Selec  | t Non | <u>e</u>                                                                                                    |                     |             |                        |      |
| Selec  | Details      | Read  | Subject                                                                                                    | Creation Date       | Expire Date | Recipient              |      |
|        | <u>▼Hide</u> | Yes   | Invoice has been cancelled - RT121306-21                                                                                     | 05/10/2010<br>12:23 |             | Party(Test<br>Company) |      |
|        |              |       | Your invoice has been cancelled. A credit note has been issued.<br><u>Download credit note</u><br>Reference number: 10000172 |                     |             |                        |      |

## 4. Step-by-step invoicing

## 4.1 Sorting and viewing invoices

From the <Invoices> menu, select <Download>.

#### Figure 5: Invoice menu

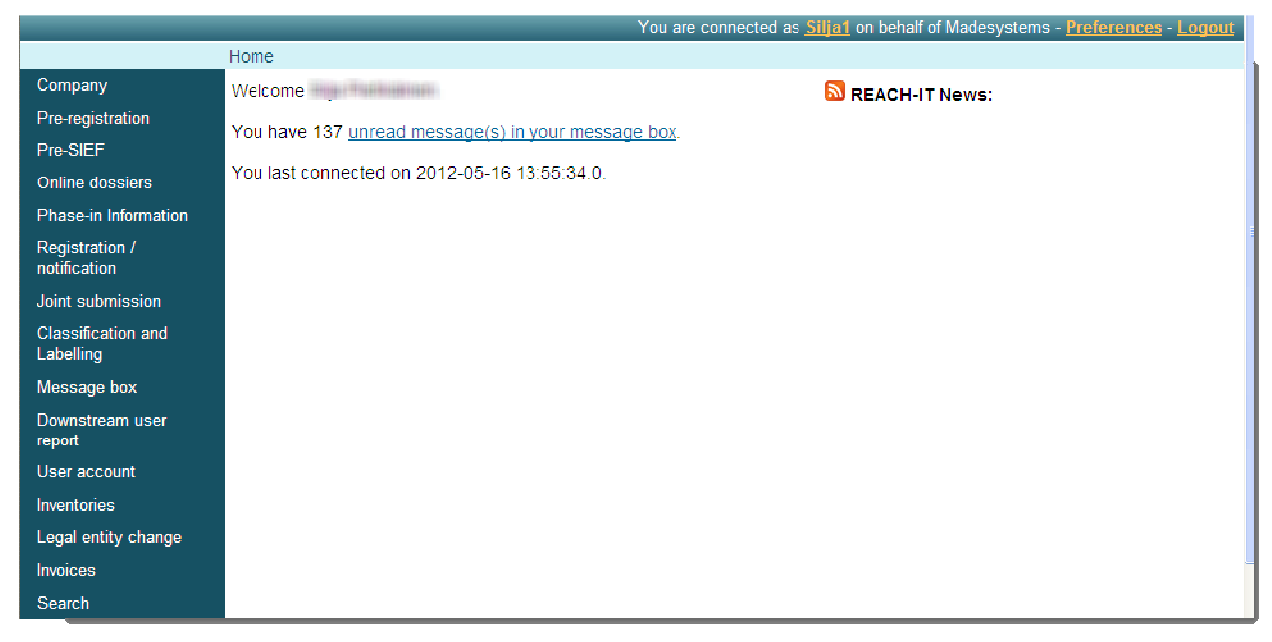

The <Download> page opens and displays the list of the party's invoices (open or closed) and credit notes.

|           | es                         |                                  |                 | Provious 1       | 10 of 11  |
|-----------|----------------------------|----------------------------------|-----------------|------------------|-----------|
| Select    | Invoice number             | Total amount (EUR)               | Amount received | Initial due date | Status    |
| 0         | 10000316                   | 9,810.81                         | 0.00            | 15/10/2010       | Open      |
| 0         | 10000315                   | 981,000.81                       | 0.00            | 15/10/2010       | Open      |
| 0         | 10000314                   | 98,100.81                        | 0.00            | 15/10/2010       | Cancelled |
| 0         | 10000313                   | 981,000.81                       | 0.00            | 15/10/2010       | Open      |
| 0         | 10000311                   | 98,100.81                        | 0.00            | 15/10/2010       | Open      |
| 0         | 10000312                   | 981,000.81                       | 0.00            | 15/10/2010       | Open      |
| 0         | 10000310                   | 9,810.81                         | 0.00            | 15/10/2010       | Open      |
| 0         | 10000294                   | 981.81                           | 0.00            | 10/10/2010       | Open      |
| 0         | 10000284                   | 981.81                           | 0.00            | 10/10/2010       | Open      |
| 0         | 10000282                   | 981.81                           | 0.00            | 10/10/2010       | Open      |
| Select th | ne document to download:   |                                  |                 |                  |           |
| 1.1       | Invoice in PDF Invoice rem | ninder in PDF Credit note in PDF |                 |                  |           |

### Figure 6: Download page with list of invoices

You can sort - by ascending and descending order - the list of invoices by clicking on the column header you want to use for sorting. The sorted column header will display a < $\Delta$ > or < $\Sigma$ > sign depending on the chosen order. See an example below with invoices sorted by invoice number, descending order

The initial sorting displayed is the descending initial payment deadline date.

| Figure 7: S | Sorting of | invoices |
|-------------|------------|----------|
|-------------|------------|----------|

| Invoid   | ces                             |                              |                 |                  |                         |  |  |
|----------|---------------------------------|------------------------------|-----------------|------------------|-------------------------|--|--|
|          |                                 |                              |                 | Previous 1-1     | 0 of 11 💌 <u>Next 1</u> |  |  |
| Select   | Invoice number 💌                | Total amount (EUR)           | Amount received | Initial due date | Status                  |  |  |
| 0        | 10000316                        | 9,810.81                     | 0.00            | 15/10/2010       | Open                    |  |  |
| 0        | 10000315                        | 981,000.81                   | 0.00            | 15/10/2010       | Open                    |  |  |
| 0        | 10000314                        | 98,100.81                    | 0.00            | 15/10/2010       | Cancelled               |  |  |
| 0        | 10000313                        | 981,000.81                   | 0.00            | 15/10/2010       | Open                    |  |  |
| 0        | 10000312                        | 981,000.81                   | 0.00            | 15/10/2010       | Open                    |  |  |
| 0        | 10000311                        | 98,100.81                    | 0.00            | 15/10/2010       | Open                    |  |  |
| 0        | 10000310                        | 9,810.81                     | 0.00            | 15/10/2010       | Open                    |  |  |
| 0        | 10000294                        | 981.81                       | 0.00            | 10/10/2010       | Open                    |  |  |
| 0        | 10000284                        | 981.81                       | 0.00            | 10/10/2010       | Open                    |  |  |
| 0        | 10000282                        | 981.81                       | 0.00            | 10/10/2010       | Open                    |  |  |
| Select t | elect the document to download: |                              |                 |                  |                         |  |  |
|          | Invoice in PDF Invoice remind   | er in PDF Credit note in PDF |                 |                  |                         |  |  |

You can choose to display all invoices on screen or ten by ten. You also have the option to display the <Next> or <Previous> ten. See the below figures that illustrate the various display options.

Figure 8 shows the 10 invoices displayed in REACH-IT.

|        |                              |                    |                 | Previous 1       | -10 of 11 💌 <u>Next</u> |
|--------|------------------------------|--------------------|-----------------|------------------|-------------------------|
| Select | Invoice number               | Total amount (EUR) | Amount received | Initial due date | Status                  |
| 0      | 10000281                     | 981.81             | 0.00            | 10/10/2010       | Open                    |
| 0      | 10000282                     | 981.81             | 0.00            | 10/10/2010       | Open                    |
| 0      | 10000284                     | 981.81             | 0.00            | 10/10/2010       | Open                    |
| 0      | 10000294                     | 981.81             | 0.00            | 10/10/2010       | Open                    |
| 0      | 10000310                     | 9,810.81           | 0.00            | 15/10/2010       | Open                    |
| 0      | 10000312                     | 981,000.81         | 0.00            | 15/10/2010       | Open                    |
| 0      | 10000311                     | 98,100.81          | 0.00            | 15/10/2010       | Open                    |
| 0      | 10000313                     | 981,000.81         | 0.00            | 15/10/2010       | Open                    |
| 0      | 10000314                     | 98,100.81          | 0.00            | 15/10/2010       | Cancelled               |
| 0      | 10000315                     | 981,000.81         | 0.00            | 15/10/2010       | Open                    |
|        | - de sur estas de ser de sed |                    |                 |                  |                         |

## Figure 8: Display option per 10 for invoices

Figure 9 shows the additional results after clicking on the <Next 1> link (Figure 8).

### Figure 9: Selection of an individual invoice

| Invoic    | es                               |                                  |                 |                   |              |
|-----------|----------------------------------|----------------------------------|-----------------|-------------------|--------------|
|           |                                  |                                  |                 | Previous 10 11-11 | of 11 🔽 Next |
| Select    | Invoice number                   | Total amount (EUR)               | Amount received | Initial due date  | Status       |
| 0         | 10000316                         | 9,810.81                         | 0.00            | 15/10/2010        | Open         |
| Select th | Select the document to download: |                                  |                 |                   |              |
| 1         | Invoice in PDF Invoice re        | minder in PDF Credit note in PDF |                 |                   |              |

From the drop-down menu, you can also select <Show All> as shown in Figure 10.

## Figure 10: Selection of show all option

| Invoid    | es                                                          |                    |                 |                  |                           |
|-----------|-------------------------------------------------------------|--------------------|-----------------|------------------|---------------------------|
|           |                                                             |                    |                 | Previous 10      | 11-11 of 11 💌 Next        |
| Select    | Invoice number                                              | Total amount (EUR) | Amount received | Initial due date | Show All 11<br>1-10 of 11 |
| 0         | 10000316                                                    | 9,810.81           | 0.00            | 15/10/2010       | 11-11 of 11               |
| Select th | Select the document to download:                            |                    |                 |                  |                           |
| 1         | . Invoice in PDF Invoice reminder in PDF Credit note in PDF |                    |                 |                  |                           |

## 4.2 Downloading invoices

Select the invoice to download by clicking the radio button  $<^{\bigodot}>$  in the left column as shown in Figure 11.

| Invoice                          | Invoices       |                         |                    |                     |          |  |
|----------------------------------|----------------|-------------------------|--------------------|---------------------|----------|--|
|                                  |                |                         |                    | Previous 1-10 of 17 | ▼ Next 7 |  |
| Select                           | Invoice number | Total amount (EUR)      | Amount received    | Initial due date    | Status   |  |
| 0                                | 10004545       | 3,100.00                | 0.00               | 0 13/06/2012        | Open     |  |
| 0                                | 10004243       | 10,300.00               | 0.00               | 0 30/05/2012        | Closed   |  |
| ۲                                | 10003707       | 5,475.00                | 0.00               | 0 24/05/2012        | Open     |  |
| 0                                | 10003504       | 12,000.00               | 0.00               | 0 25/04/2012        | Open     |  |
| 0                                | 10002375       | 1,200.00                | 0.00               | 0 24/07/2011        | Closed   |  |
| 0                                | 10001526       | 6,100.00                | 0.00               | 0 05/03/2011        | Open     |  |
| 0                                | 10001528       | 4,600.00                | 0.00               | 0 05/03/2011        | Open     |  |
| 0                                | 10001524       | 144,100.00              | 0.00               | 0 05/03/2011        | Open     |  |
| 0                                | 10001527       | 3,100.00                | 0.00               | 0 05/03/2011        | Open     |  |
| 0                                | 10001523       | 7,600.00                | 0.00               | 0 05/03/2011        | Open     |  |
| Select the document to cownload: |                |                         |                    |                     |          |  |
|                                  | Invoice in PDF | Invoice reminder in PDF | Credit note in PDF |                     |          |  |

Figure 11: Selection of an invoice for downloading

Click on the button <Invoice in PDF> [ Invoice in PDF ] to download the invoice. Your browser opens up a dialogue box and gives you the options to <Open> the invoice document or <Save to disk>: to store the file on your hard drive for further processing. Select the desired option and click <OK>. Figure 12 shows the invoice in PDF format.

### Figure 12: Invoice in PDF

| EUROPEAN                                                                       | CHEMICALS AGENCY                                                           | INVOICE                                                                                |                        |                   |  |  |
|--------------------------------------------------------------------------------|----------------------------------------------------------------------------|----------------------------------------------------------------------------------------|------------------------|-------------------|--|--|
| Madesvstems                                                                    |                                                                            | Invoice No.                                                                            | 10000202               |                   |  |  |
| Invoicing department                                                           |                                                                            | Date of invoice                                                                        | 30.04.2012             |                   |  |  |
| Annakatu 18                                                                    |                                                                            | Customer ID No.                                                                        | IUC5-3d02ec0           | 1-072c-424d-      |  |  |
| 00120 - Helsinki                                                               |                                                                            |                                                                                        | b73a-4b3a46d           | 12a93             |  |  |
| Finland                                                                        |                                                                            | Customer VAT                                                                           | 11110-000-0            |                   |  |  |
| This invoice (<br>Regulation[3]<br><b>Madesystem</b> :<br>This is the original | concerns the fees and charges under<br>//CLP Fee regulation[4] to:<br>s    | the REACH Regulation[1]/REACH Fee                                                      | e Regulation[2] or th  | es and charges in |  |  |
| application of the F                                                           | REACH Fee Regulation or the CLP Fee Regulation and                         | d no VAT has to be paid in relation to this invoice.                                   |                        |                   |  |  |
| Date                                                                           | Desc                                                                       | ription                                                                                | Detailed<br>fee/charge | Fee /Charge       |  |  |
| 30.04.2012                                                                     | Submission n*: NP120961-26                                                 |                                                                                        |                        |                   |  |  |
|                                                                                | Purchase order : Not provided                                              |                                                                                        |                        |                   |  |  |
|                                                                                | Registration, initial submission, Indiv                                    |                                                                                        |                        |                   |  |  |
|                                                                                | - Fee for registration of substances in the range 10 to 100 tonnes         |                                                                                        | 4,300.00               |                   |  |  |
|                                                                                | <ul> <li>Request of confidentiality for a stud<br/>summary (x2)</li> </ul> | 9,000.00                                                                               |                        |                   |  |  |
|                                                                                | - Request of confidentiality for inform                                    | 3.000.00                                                                               |                        |                   |  |  |
|                                                                                | Total for the fees or charges                                              |                                                                                        |                        | 16,300.           |  |  |
|                                                                                |                                                                            |                                                                                        | Total (EUR)            | 16,300.           |  |  |
|                                                                                |                                                                            | ^                                                                                      | mount paid (EUR)       | 0.                |  |  |
|                                                                                |                                                                            | Total C                                                                                | Dutstanding (EUR)      | 16,300.           |  |  |
| Payment det                                                                    | ails:                                                                      |                                                                                        |                        |                   |  |  |
| Bank:                                                                          |                                                                            | Pohjola Bank Pic, Box 308                                                              | , FIN-00013 POHJ       | OLA Finland       |  |  |
| Account num                                                                    | iber:                                                                      | 500001-20243349                                                                        | 500001-20243349        |                   |  |  |
| IBAN Code                                                                      |                                                                            | FI98 5000 0120 2433 49                                                                 | FI98 5000 0120 2433 49 |                   |  |  |
| BIC/SWIFT o                                                                    | :ode:                                                                      | OKOYFIHH                                                                               | OKOYFIHH               |                   |  |  |
| Payment Ret                                                                    | ference                                                                    | 10000202                                                                               | 10000202               |                   |  |  |
| Due date:                                                                      |                                                                            | 02.05.2012                                                                             | 02.05.2012             |                   |  |  |
| Only payments I                                                                | oy bank transfer are accepted. No cash or cheq                             | ue payments. The communication should contain                                          | ONLY the Payment Re    | ference Number    |  |  |
| European Ch                                                                    | nemicals Agency                                                            | Please consult payment in                                                              | structions here:       |                   |  |  |
| Annankatu 18                                                                   |                                                                            | www.echa.europa.eu/web                                                                 | /guest/support/taqs    | /reach-it-        |  |  |
| PB 400, FIN-                                                                   | 00121 Helsinki                                                             | frequently-asked-question                                                              | S                      |                   |  |  |
| Finnish Business ID 2139942-8                                                  |                                                                            | Please send invoice enquiries to our helpdesk:<br>www.echa.europa.eu/web/guest/contact |                        |                   |  |  |

3) Regulation (E0) No 1272/2386 of the European Parlamentand of the Gouncil of 16 December 2008 on classification, labeling and packaging of substances and mixtures, amending and repealing Directives 67,548/EEC and 1395/45/EC, and amending Regulation (EC) No 1907/2006.

4) Commission Regulation (EU) No 440/3010 of 21 May 2010 on the fees and charges payable to the European Chemicals Agency pursuantic Regulation (EC) No 1272/2038.

## 4.3 Downloading invoice reminders

Select the invoice to download by clicking the radio button  $<^{\textcircled{0}}$  > in the left column.

#### Figure 13: Selection of an invoice reminder for downloading

|         |                |                    |                 | Previous 1-10 of 38 | ✓ Next 10 |
|---------|----------------|--------------------|-----------------|---------------------|-----------|
| Select  | Invoice number | Total amount (EUR) | Amount received | Initial due date    | Status    |
| 0       | 10000303       | 1,600.00           | 0.00            | 23/05/2012          | Open      |
| 0       | 10000284       | 2,400.00           | 0.00            | 12/05/2012          | Open      |
| $\circ$ | 10000282       | 2,400.00           | 0.00            | 12/05/2012          | Open      |
| ۲       | 10000281       | 9,100.00           | 0.00            | 12/05/2012          | Cancelled |
| $\circ$ | 10000253       | 10,300.00          | 0.00            | 09/05/2012          | Closed    |
| $\circ$ | 10000252       | 7,300.00           | 0.00            | 09/05/2012          | Open      |
| 0       | 10000251       | 7,300.00           | 0.00            | 09/05/2012          | Open      |
| 0       | 10000205       | 13,300.00          | 0.00            | 02/05/2012          | Open      |
| 0       | 10000204       | 43,000.00          | 0.00            | 02/05/2012          | Open      |
| 0       | 10000203       | 23,500.00          | 0.00            | 02/05/2012          | Open      |

Click on the button <Invoice reminder in PDF> [ Invoice reminder in PDF ] to download the invoice reminder. Your browser opens up a dialogue box and gives you the options to <Open> the invoice reminder document or <Save to disk>: to store the file on your hard drive for further processing. Select the desired option and click <OK>. Figure 14 shows the invoice reminder in PDF format.

#### Figure 14: Invoice reminder in PDF

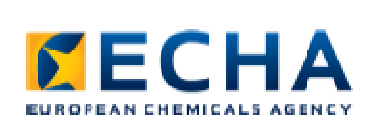

#### Madesystems

Invoicing department Annakatu 18 00120 - Helsinki Finland

#### INVOICE REMINDER

Invoice No. Date of reminder Customer ID No. 10003707 25.05.2012 ECHA-f99a878e-e219-4534abde-6b6baa5f4ffc

This invoice concerns the fees and charges under the REACH Regulation[1]/REACH Fee Regulation[2] or the CLP Regulation[3]/CLP Fee regulation[4] to:

#### SP\_test

This is the original invoice and is deemed valid without a signature. Directive 2006/112/EC on the common system of VAT does not apply to the levy of the fees and charges in application of the REACH Fee Regulation or the CLP Fee Regulation and no VAT has to be paid inrelation to this invoice.

| Date                                                     | Description                                                                                                    | Detailed<br>fee/charge                                                                       | Fee /Charge       |  |  |
|----------------------------------------------------------|----------------------------------------------------------------------------------------------------|----------------------------------------------------------------------------------------------|-------------------|--|--|
| 23.05.2012                                               | Submission n°: RG138333-41                                                                                                    |                                                                                              |                   |  |  |
|                                                          | Purchase order : Not provided                                                                                                    |                                                                                              |                   |  |  |
|                                                          | Registration, initial submission, Joint Submission, Non-SME                                                                                                    |                                                                                              |                   |  |  |
|                                                          | - Fee for registration of substances in the range 10 to 100 tonnes                                                                                                    | 3,225.00                                                                                     |                   |  |  |
|                                                          | - Request of confidentiality for information in the safety data sheet                                                                                                    | 2,250.00                                                                                     |                   |  |  |
|                                                          | Total for the fees or charges                                                                                                    |                                                                                              | 5,475.00          |  |  |
|                                                          |                                                                                                    | Total (EUR)                                                                                  | 5,475.00          |  |  |
|                                                          |                                                                                                    | Amount paid (EUR)                                                                            | 0.00              |  |  |
|                                                          | Total                                                                                                    | Outstanding (EUR)                                                                            | 5,475.00          |  |  |
| This is an au<br>due date to<br>Payment de               | utomatically generated invoice reminder. The original due date has expired,<br>pay. If you have already paid the invoice, please ignore this reminder.<br>stails:                      | You now have until                                                                           | the extended      |  |  |
| Bank:                                                    | Pohjela Bank Pic, Box 30                                                                                                    | 8, FIN-00013 POH.                                                                            | IOI A Finland     |  |  |
| Account nur                                              | nber: 500001-20243349                                                                                                    |                                                                                              |                   |  |  |
| IBAN Code                                                | FI98 5000 0120 2433 49                                                                                                    | FI98 5000 0120 2433 49                                                                       |                   |  |  |
| BIC/SWIFT                                                | code: OKOYFIHH                                                                                                    |                                                                                              |                   |  |  |
| Payment Re                                               | eference 10003707                                                                                                    |                                                                                              |                   |  |  |
| Due date:                                                | 24.05.2012 Extended due date:                                                                                                    | 25.05.2012                                                                                   |                   |  |  |
| Only payments                                            | by bank transfer are accepted. No cash or cheque payments. The communication should conta                                                                                              | in ONLY the Payment Re                                                                       | eference Number   |  |  |
| European C<br>Annankatu 1<br>PB 400, FIN<br>Finnish Busi | hemicals Agency Please consult payment<br>18 www.echa.europa.eu/we<br>1-00121 Helsinki frequently-asked-questio<br>iness ID 2139942-8 Please send invoice enq<br>www.echa.europa.eu/we | instructions here:<br>b/guest/support/taqs<br>ns<br>uiries to our helpdes<br>b/guest/contact | s/reach-it-<br>k: |  |  |

1)Regulation (EC) No 1907/2006 of the European Parlament and of the Council of 18 December 2006 concerning the Registration, Evaluation, Authorization and Restriction of Chemicals, establishing a European Chemicals Agency.

Commission Regulation (EC) No 340/2008 of 16 April 2008 on the fees and charges payable to the European Chemicals Agency pursuant to Regulation (EC) No 1507/2008.
 Regulation (EC) No 1272/2008 of the European Parlament and of the Council of 16 December 2008 on classification, labeling and packaging of substances and mixtures, anending and peekaging of \$48/EEC and 1999/45/EC, and amending Regulation (EC) No 1907/2006.

4) Commission Regulation (EU) No 440/2010 of 21 May 2010 on the fees and charges payable to the European Chemicals Agency pursuant to Regulation (EC) No 1272/2008.

## 4.4 Downloading credit notes

Select the credit note to download by clicking the radio button  $<^{\textcircled{0}}$  > in the left column.

#### Figure 15: Selection of a credit note for downloading

|          |                        |                    |                 | Previous 1-10 of 38 | Next 10   |
|----------|------------------------|--------------------|-----------------|---------------------|-----------|
| Select   | Invoice number         | Total amount (EUR) | Amount received | Initial due date    | Status    |
| 0        | 10000303               | 1,600.00           | 0.00            | 23/05/2012          | Open      |
| 0        | 10000284               | 2,400.00           | 0.00            | 12/05/2012          | Open      |
| 0        | 10000282               | 2,400.00           | 0.00            | 12/05/2012          | Open      |
| ۲        | 10000281               | 9,100.00           | 0.00            | 12/05/2012          | Cancelled |
| 0        | 10000253               | 10,300.00          | 0.00            | 09/05/2012          | Closed    |
| 0        | 10000252               | 7,300.00           | 0.00            | 09/05/2012          | Open      |
| 0        | 10000251               | 7,300.00           | 0.00            | 09/05/2012          | Open      |
| 0        | 10000205               | 13,300.00          | 0.00            | 02/05/2012          | Open      |
| 0        | 10000204               | 43,000.00          | 0.00            | 02/05/2012          | Open      |
| 0        | 10000203               | 23,500.00          | 0.00            | 02/05/2012          | Open      |
| Select t | he document to downloa | ad:                |                 |                     |           |

Click on <Credit note in PDF> [ Credit note in PDF ] if you want to download the credit note. Your browser opens up a dialogue box and gives you the options to <Open> the credit note or <Save to disk>: to store the file on your hard drive for further processing. Select the desired option and click <OK>. Figure 16 shows the credit note in PDF format.

#### Figure 16: Credit note in PDF

| 5     | Ε     | С     | Η     | Α     |
|-------|-------|-------|-------|-------|
| EUROP | EAN C | неміс | ALS A | GENCY |

CREDIT NOTE

| Madesystems          | Credit note No.     | 9000017                 |
|----------------------|---------------------|-------------------------|
| Invoicing department | Invoice credited    | 10000281                |
| Annakatu 18          | Date of credit note | 21.05.2012              |
| 00120 - Helsinki     | Customer ID No.     | IUC5-3d02ec01-072c-424d |
| Finland              |                     | b73a-4b3a46d12a93       |
|                      | Customer VAT        | FI-222-254-333          |

This credit note concerns the fees and charges under the REACH Regulation[1]/REACH Fee Regulation[2] or the CLP Regulation[3]/CLP Fee regulation[4] to:

#### Madesystems

This is the original credit note and is deemed valid without a signature. Directive 2006/112/EC on the common system of VAT does not apply to the levy of the fees and charges in application of the REACH Fee Regulation and no VAT has to be pold in relation to this credit note.

| Date       | Description                                                           | Detailed<br>fee/charge | Fee /Charge |
|------------|-----------------------------------------------------------------------|------------------------|-------------|
| 10.05.2012 | Submission nº: UT121096-15                                            |                        |             |
|            | Purchase order : Not provided                                         |                        |             |
|            | Registration, initial submission, Individual Submission, Non-SME      |                        |             |
|            | - Fee for registration of substances in the range of 1 to 10 tonnes   | -1,600.00              |             |
|            | - Request of confidentiality for a study summary or a robust study    | -4,500.00              |             |
|            | summary (x1)                                                          |                        |             |
|            | - Request of confidentiality for information in the safety data sheet | -3,000.00              |             |
|            | Total for the fees or charges                                         |                        | -9,100.00   |
|            |                                                                       | Total (ELIR)           | 9 100 00    |

Amount paid (EUR) 0.00

Total to be credited (EUR) -9.100.00

| Payment details:                                          |                                                                                     |
|-----------------------------------------------------------|-------------------------------------------------------------------------------------|
| Bank:                                                     | Pohjola Bank Plc, Box 300, FIN-00013 POI IJOLA Finland                              |
| Account number:                                           | 500001-20243349                                                                     |
| IBAN Code                                                 | FI98 5000 0120 2433 49                                                              |
| BIC/SWIFT code:                                           | OKOYFIHH                                                                            |
| Payment Reference                                         | 10000281                                                                            |
| Due date:                                                 | 12.05.2012                                                                          |
| Only payments by bank transfer are accepted. No cash or o | sheque payments. The communication should contain ONLY the Payment Reference Number |
| European Chemicals Agency                                 | Please consult payment instructions here:                                           |
| Annankatu 18                                              | www.echa.europa.eu/web/guest/support/faqs/reach-it-                                 |
| PB 400, FIN-00121 Helsinki                                | frequently-asked-questions                                                          |
| Finnish Business ID 2139942-8                             | Please send invoice enquiries to our helpdesk:                                      |

www.echa.europa.eu/web/guest/contact

1) Regulation (E0) No 1997/2006 of the European Parlament and of the Goundli of 18 December 2006 concerning the Registration, Evaluation, Authorization and Restriction of Chemicais, establishing a European Chemicais Agency.

2) Commission Regulation (EC) No 340/2008 of 16 April 2008 on the fees and charges payable to the European Chemicals Agency pursuant to Regulation (EC) No 1907/2006. 3) Regulation (EC) No 1272/2008 of the European Parlament and of the Council of 15 December 2008 on classification, labeling and parkaging of substances and mixtures, amending and repealing Directives 67/548/EEC and 1999/45/EC, and amending Regulation (EC) No 1907/2006.

EUROPEAN CHEMICALS AGENCY ANNANKATU 18, P.O. BOX 400, FI-00121 HELSINKI, FINLAND ECHA.EUROPA.EU